### Управление заявками в личном кабинете

Транспортные компании

### Доступ к личному кабинету

На сайте <u>http://www.portspb.ru/</u> раздел меню Транспортные компании Пункт меню Регистрация ТК – для регистрации новой транспортной компании Пункт меню Личный кабинет – для входа в личный кабинет Транспортной Компании по логину и паролю

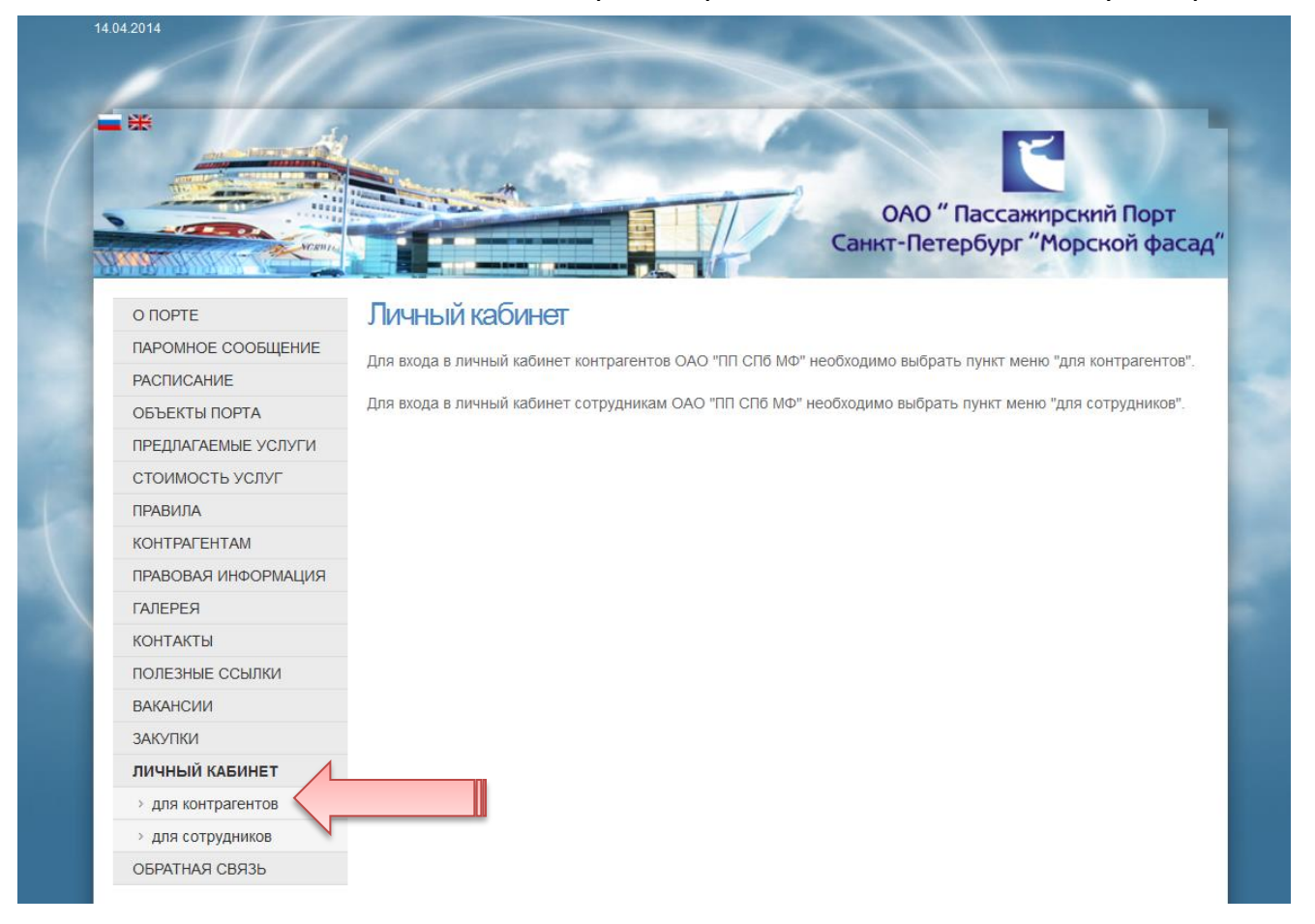

### Регистрация транспортной компании

Для доступа к личному кабинету транспортной компании необходимо заполнить регистрационную анкету и дождаться подтверждения регистрации, а также логина и пароля.

При регистрации новой транспортной компании необходимо заполнить следующие поля:

- название ТК на русском языке
- название ТК на английском языке
- основной email транспортной компании, на который будут приходить все оповещения от отдела транспортной безопасности Порта
   дополнительный email, на который будут
- дополнительный email, на который буду приходить копии оповещений
- контактный и мобильный телефоны

После заполнения всех полей необходимо нажать «сохранить» и дожидаться информационного письма, содержащего логин и пароль для доступа к личному кабинету

|                                                                                                    |                                                                                                    | " Пассажирский Порт<br>Санкт-Петербург "Морской фасад" |
|----------------------------------------------------------------------------------------------------|----------------------------------------------------------------------------------------------------|--------------------------------------------------------|
| Просим вас внимательно<br>отнестись к заполнению<br>регистрационной анкеты.<br>Все поля обязательны для<br>заполнения. Также<br>рекомендуется<br>использовать специальные<br>кавычки (с») вместо<br>одинарных и двойных. Если<br>ввод специальных кавычек с<br>клавиатуры невозможен, вы<br>можете скопировать<br>приведенные символы в<br>название вашей компании. | Регистрационная анкета физического<br>Фамилия*<br>Имя*<br>Имя*<br>Отчество<br>Отчество<br>Организация*<br>Должность<br>Еmail*<br>Сохранить Отмена | олица                                                  |

### Вход в личный кабинет

Логин и пароль для входа в личный кабинет отправляются email письмом Электронные карты доступа получаются у сотрудника службы безопасности

|                                                                                                    | " Пассажирский Порт<br>Санкт-Петербург "Морской фасад" |
|----------------------------------------------------------------------------------------------------|--------------------------------------------------------|
| Для входа в Личный<br>кабинет введите<br>персональный логин и пароль,<br>а также проверочный код,<br>изображенный на картинке. | Логин 🛓 fdt98fd<br>Пароль 🕞                            |
|                                                                                                    | Введите текст                                          |
|                                                                                                    | войти<br>Регистрация                                   |

Логин заносится в верхнее поле, ниже пароль, проверочные слова в нижем поле

#### Основные функции

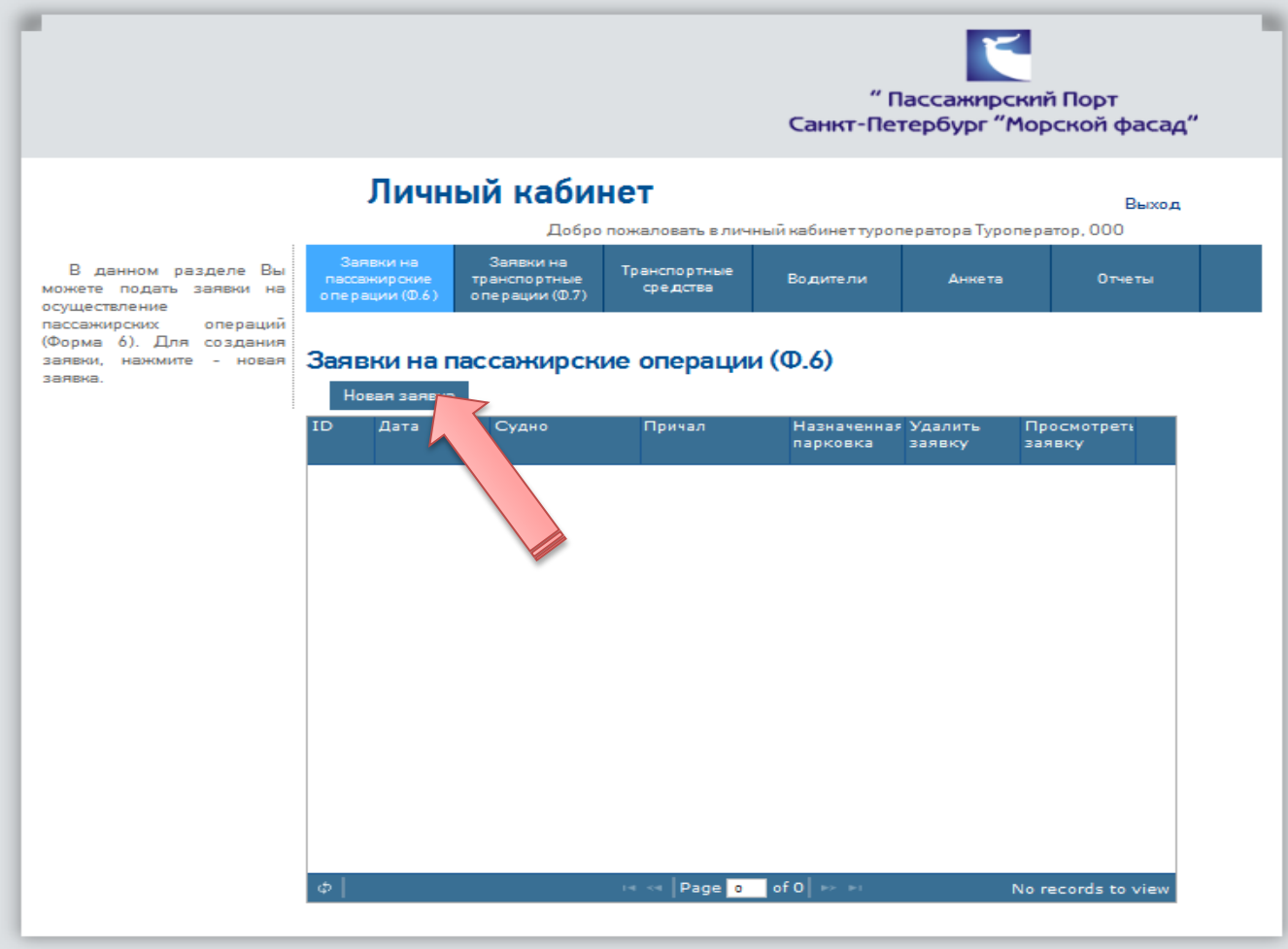

Слева общее информационное поле – комментарии к текущему разделу

Ниже список заявок – выполненных и в работе

Транспортные средства и водители – это закладки для редактирования ТС компании и списка водителей

### Новая заявка на пассажирские операции (Ф. 6)

| При<br>формировани<br>и новой | r                | Просим вас внив<br>отнестись к заполнения | мате ль но<br>о заявки. | Заяві<br>опера<br>Выбо | ка на осущ<br>аций(Ф.6)<br>р судна дл | ествление<br>1я операци | е пассажі<br>ий         | ирских            |                       |  |
|-------------------------------|------------------|-------------------------------------------|-------------------------|------------------------|---------------------------------------|-------------------------|-------------------------|-------------------|-----------------------|--|
| 398BKN.                       |                  |                                           |                         | Дата*                  |                                       |                         |                         |                   |                       |  |
|                               |                  |                                           |                         | 04.05.                 | 2014                                  |                         |                         |                   |                       |  |
| ,                             |                  |                                           |                         | 0.1001                 |                                       |                         |                         |                   |                       |  |
| дата (не ранее                |                  |                                           |                         | Судно*                 | t                                     |                         |                         |                   |                       |  |
| захода и не                   | в                |                                           |                         | Costa I                | Pacifica                              |                         | -                       |                   |                       |  |
| позднее                       | можете           |                                           |                         | Дальш                  | е Отмена                              |                         |                         |                   |                       |  |
| выхола сулна                  | пассан<br>(Форма |                                           |                         |                        |                                       |                         |                         |                   |                       |  |
|                               | заявки,          | нажмите - новая                           | Заявки                  | и на пас               | сажирские                             | операции (              | Φ.6)                    |                   |                       |  |
| изпорта)                      | Juniora.         |                                           | Новая                   | і заявка               |                                       |                         |                         |                   |                       |  |
| •выбирается                   |                  |                                           | ID Д                    | ата                    | Судно                                 | Причал                  | Назначенная<br>парковка | Удалить<br>заявку | Просмотреть<br>заявку |  |
| судно                         |                  |                                           | 1418022                 | 013-09-24              | AIDAmar                               | 1                       |                         | ×                 | Просмотр              |  |
|                               |                  |                                           | 14162(2                 | 013-09-17              | AIDAmar                               | 7                       |                         | ×                 | Просмотр              |  |
|                               |                  |                                           | 14102(2                 | 013-09-14              | Norwegian Star                        | 7                       |                         | ×                 | Просмотр              |  |
|                               |                  |                                           | 14102-2                 | 013-09-12              | MSC Poesia                            | 7                       |                         | ×                 | Просмотр              |  |
|                               |                  |                                           | 14091 2                 | 013-09-10              | AIDAmar                               | 5                       |                         | ×                 | Просмотр              |  |
|                               |                  |                                           | 14047-2                 | 013-09-06              | Norwegian Star                        | 6                       |                         | ×                 | Просмотр              |  |
|                               |                  |                                           | 14024:2                 | 013-09-05              | MSC Musica                            | 7                       |                         | ×                 | Просмотр              |  |
|                               |                  |                                           | 14025(2                 | 013-09-05              | Norwegian Star                        | 6                       |                         | ×                 | Просмотр              |  |
|                               |                  |                                           | 13995-2                 | 013-09-03              | AIDAmar                               | 5                       |                         | ×                 | Просмотр              |  |
|                               |                  |                                           | 13995:2                 | 013-09-03              | Mein Schiff 1                         | 6                       |                         | ×                 | Просмотр              |  |
|                               |                  |                                           | ¢                       | _                      | 14                                    | 😽 Page 1 o              | f18   •> •1             | _                 | View 1 - 10 of 173    |  |

# Новая заявка на пассажирские операции (Ф. 6)

В данном разделе необходимо указать начало и окончание пассажирских операций по времени суток, общее количество пассажиров и транспортных средств по категориям: Автобусов (D,X); Легковых -

(B,Y);

| Просим вас вникательно<br>отнестись и заполнении замени. | Заявка на осущест<br>операций(Ф.6)<br>Данные заявки          | гвление пассажирских         |                         | " Пассажиро                                   | елії Порт                 |
|----------------------------------------------------------|--------------------------------------------------------------|------------------------------|-------------------------|-----------------------------------------------|---------------------------|
|                                                          | Дата"                                                        |                              |                         | Санкт-Петербург "М                            | юрскоп фасад"             |
|                                                          | 15.04.2014                                                   |                              | бинет                   |                                               |                           |
|                                                          | Судно"                                                       |                              | бро пожаловать в личный | набинат туропаратора Туроп                    | Bwitting<br>tepertop, 000 |
|                                                          |                                                              |                              | Транспортния            |                                               |                           |
|                                                          | Утренний выход                                               |                              | 2.7) CD+3CTHA           | angeneral covera                              |                           |
|                                                          | Начало-Окончание                                             | nacc-s TC D,X TC B,Y         | рские операции (        | Ф.6)<br>Маяначсика Удалить<br>парковка валеку | Проснотрать<br>астаку     |
|                                                          | Начало-Окончание<br>од од од<br>од<br>Дневной выход          | N-SO<br>NBCC-S TC D,X TC B,Y |                         |                                               |                           |
|                                                          | Начало-Окончание<br>од<br>од<br>Дисеное возвращение          | N-BO<br>Nacc-8 TC D,X TC B,Y |                         |                                               |                           |
|                                                          | Начало-Окончание<br>од од - од<br>Вечерний выход             | N-SO<br>Nacc-S TC D,X TC B,Y | in in Page and          | 70   ∞ ⊷ N                                    | o recorda to view         |
|                                                          | Начало-Окончание<br>об <u>о</u> - об<br>Вечернее возвращение | N-BO<br>NBCC-B TC D,X TC B,Y |                         |                                               |                           |
|                                                          | KONTENTROE RUNO"                                             |                              |                         |                                               |                           |
|                                                          | Иванов Иван Иванович                                         |                              |                         |                                               |                           |
|                                                          | Телефон контактного ли                                       | 11,5°                        |                         |                                               |                           |
|                                                          | 8-921-111-22-33                                              |                              |                         |                                               |                           |
|                                                          | Незад Сотранить                                              | Отноне                       |                         |                                               |                           |

# Журнал заявок на пассажирские операции (Ф. 6)

Заявки

(Форма 6)

журнале заявок и

сохраняются в

доступны для просмотра, редактирован ия и удаления.

|                                                                                        |                                                   |                                                    |                                               | " г<br>Санкт-Пе              | Пассажирс<br>тербург "И | жий Порт<br>Морской фаса |
|----------------------------------------------------------------------------------------|---------------------------------------------------|----------------------------------------------------|-----------------------------------------------|------------------------------|-------------------------|--------------------------|
|                                                                                        | Личны                                             | й каби                                             | нет                                           | - ,                          | Ŧ                       | Выхо                     |
| В данном разделе Вы<br>можете подать заявки на<br>осоществление                        | Заявки на<br>пассажирские тр<br>о перации (Ф.6) о | Добро<br>Заявки на<br>ранспортные<br>перации (Ф.7) | пожаловать в личн<br>Транспортные<br>средства | ный каринет туро<br>Водители | ператора Туро<br>Анкета | отчеты                   |
| пассажирских операций<br>(Форма 6). Для создания<br>заявки, нажмите - новая<br>заявка. | Заявки на пас                                     | сажирск                                            | ие операции                                   | 1 ( <b>Φ.6</b> )             |                         |                          |
|                                                                                        | ID Дата                                           | Судно                                              | Причал                                        | Назначенна<br>парковка       | я Удалить<br>заявку     | Просмотреть<br>заявку    |
|                                                                                        | 14478 2014-04-2                                   | 6                                                  |                                               |                              | ×                       | Просмотр                 |
|                                                                                        |                                                   |                                                    |                                               |                              |                         |                          |
|                                                                                        |                                                   |                                                    |                                               |                              |                         |                          |

Для ввода заявки на транспортные операции (Форма 7) необходимо в соответствующем разделе выбрать журнал заявок «На текущий месяц». Архив заявок за более ранние периоды находится в журнале «Старше месяца».

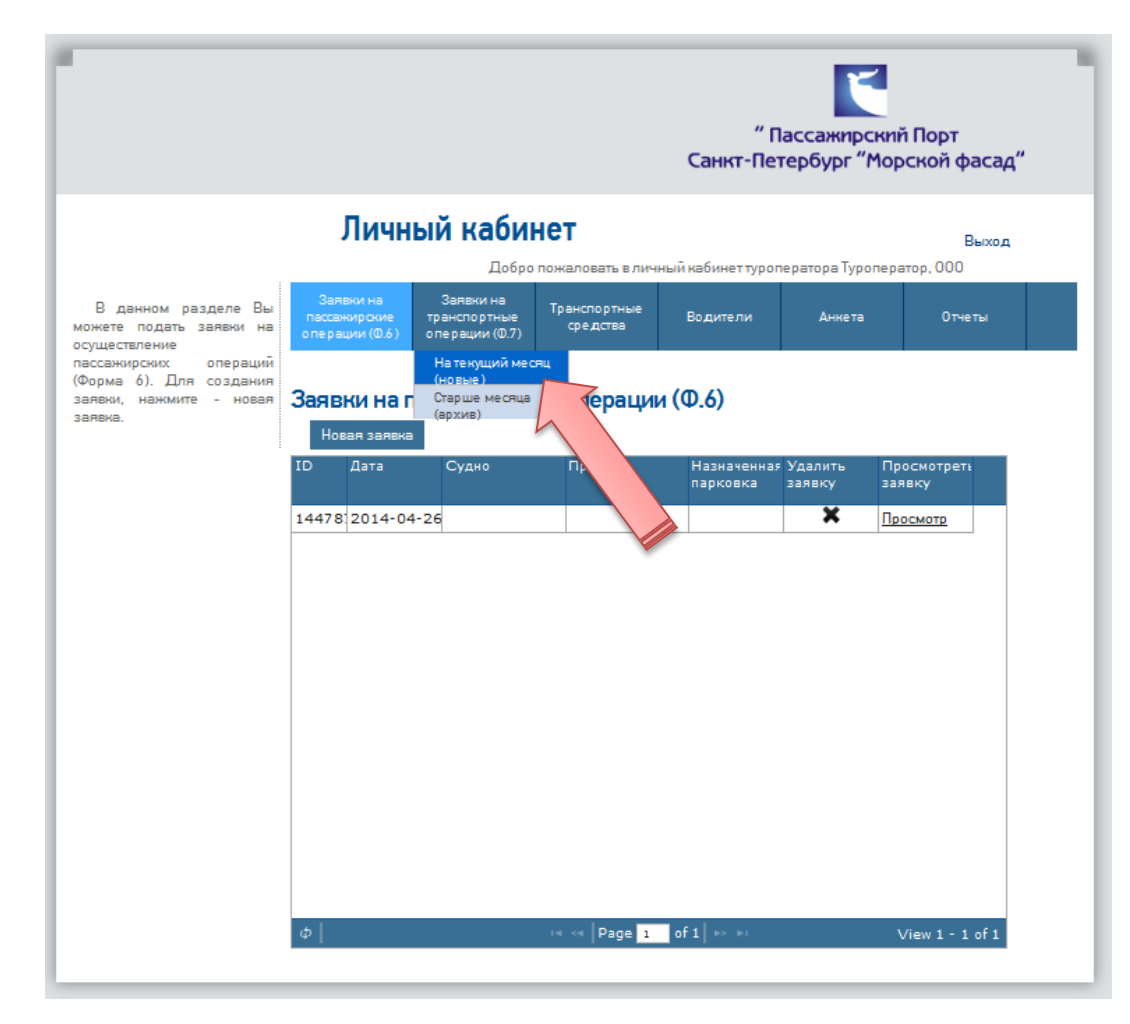

Для ввода новой заявки (Форма 7) " Пассажирский Порт выбирается Санкт-Петербург "Морской фасад" «Новая заявка» или «Импорт» для Личный кабинет Выход переноса Добро пожаловать в личный кабинет туроператора Туроператор, 000 Заявки на Заявки на аналогичных В данном разделе Вы Транспортные Водители Анкета Отчеты пассажирские транспортные средства можете полать заявки на операции (Ф.6) операции (Ф.7) данных из включение в суточный план движения Для создания заявки, предыдущих тортные операции (Ф.7) Заявки на тран нажмите - новая заявка. Перед подачей заявки, заявок. Новая заявка пожалуйста, зарегистрируйте тс и -во ТС Стату Дата Удалить Просмотр водителей во вкладках заявку Транспортные средства и Водители Шаблон для импорта заявок 🖙 < Page o of O 🕞 🖻 No records to view

Внимание! Поля, помеченные знаком \*, обязательны для заполнения. Для перехода на следующую страницу заявки нажмите «Дальше».

|                                                                                                    | Просим Вас внимательно<br>отнестись к заполнению заявки. | <ul> <li>Заявка на осуществление транспортной<br/>операции(Ф.7)</li> <li>Выбор даты</li> </ul>   | _ |
|----------------------------------------------------------------------------------------------------|----------------------------------------------------------|--------------------------------------------------------------------------------------------------|---|
|                                                                                                    |                                                          | Примечание                                                                                       |   |
| В ,<br>можете<br>включе<br>Для<br>нажми<br>Перед<br>пожалу<br>зареги<br>водите<br>Трансп<br>Водите<br>Шабло |                                                          |                                                                                                  |   |
|                                                                                                    |                                                          | Контактное лицо<br>Петров Петр Петрович<br>Телефон контактного лица<br>8-911-222-33-44<br>Дата * |   |

Если в процессе заполнения заявки в справочнике транспортных средств не найдено транспортное средство, его можно добавить, нажав «Новое TC» для занесения в справочник TC.

| Просим вас вни<br>отнестись к заполнени                                                                                                    | мательно<br>ю заявки.<br>Пранспорт<br>Новое TC                                                      | осуществление тр<br>Ф.7)<br>ные средства                                                      | анспортной |                    |
|----------------------------------------------------------------------------------------------------|----------------------------------------------------------------------------------------------------|-----------------------------------------------------------------------------------------------|------------|--------------------|
| В ,<br>можете подать заявки на<br>включение в суточный план<br>движения<br>Для создания заявки,<br>нажмите - новая заявка.<br>Перед подачей заявки,<br>пожалуйста,<br>зарегистрируйте ТС и | Назад<br>назад<br>операции (0.6) операции (<br>Заявки на транспор<br>Новая заявка Имп<br>ID Дата Ко | средства<br>Дальше Отмена<br>Ф.7) средства<br>ОТНЫЕ ОПЕ РАЦИИ (Ф.7)<br>орт<br>ол-во TC Статус | Удалить    | Просмотр           |
| водителеи во вкладках<br>Транспортные средства и<br>Водители<br>Шаблон для импорта заявок                                                                                                  |                                                                                                    |                                                                                               | заявку     |                    |
|                                                                                                    | φ                                                                                                   | 💷 < 🛛 Page 💿 of O                                                                             | P2   P1    | No records to view |

При вводе государственного номерного знака ТС используйте один из приведенных шаблонов. Все буквенные части ГНЗ вводятся русскими заглавными буквами. Номер региона вводится цифрами или выбирается из выпадающего списка.

| _          |          |     |                                           |
|------------|----------|-----|-------------------------------------------|
| Пример заг | толнения |     |                                           |
| М          | 111      | MM  | 05 -                                      |
| М          | 111      |     | 05 -                                      |
| MM         | 111      |     | 05 -                                      |
| 1111       | MM       |     | 05 🖵                                      |
| 111        | MM       | 1   | 05 🖵                                      |
| 111        | М        | 111 | 05 🖵                                      |
| М          | 1111     |     | 05 🖵                                      |
| MM         | 1111     |     | 05 -                                      |
| - *        | -        |     |                                           |
| Далее      | Отмена   |     | 83 ×<br>84<br>85<br>86                    |
|            |          |     | 87                                        |
|            |          |     | 89 90 90 90 90 90 90 90 90 90 90 90 90 90 |
|            |          |     | 91                                        |
|            |          |     | 92                                        |
|            |          |     | 92<br>93<br>94                            |
|            |          |     | 92<br>93<br>94<br>95                      |

После сохранения изменений в справочнике TC сделать повторный выбор TC из выпадающего списка «Транспортные средства».

|                                                                                                    |                                                      |                  |                          | ×        |   |
|----------------------------------------------------------------------------------------------------|------------------------------------------------------|------------------|--------------------------|----------|---|
| Просим вас внимательно<br>отнестись к заполнению заявки.                                                                                                    | Заявка на осуще<br>операции(Ф.7)                     | ствление транспо | ртной                    |          |   |
|                                                                                                    | Транспортные ср                                      | едства           |                          |          |   |
|                                                                                                    | Новое ТС                                             |                  |                          |          | v |
|                                                                                                    | Транспортные средства<br>А 111 АА 178<br>Г 231 НН 78 | +                |                          |          |   |
| В<br>може<br>вклю                                                                                                    | Назад Дальше                                         | Отмена           |                          |          |   |
| движения<br>Для создания заявки,                                                                                                    | ки на транспортные о                                 | перации (Ф.7)    |                          |          | _ |
| нажмите - новая заявка.<br>Перед подачей заявки,<br>пожалуйста,<br>зарегистрируйте TC и<br>ID                                                                                         | вая заявка Импорт<br>Дата Кол-во ТС                  | Статус           | Удалить                  | Просмотр |   |
| нажмите - новая заявка.<br>Перед подачей заявки,<br>пожалуйста,<br>зарегистрируйте ТС и<br>водителей во вкладках<br>Транспортные средства и<br>Водители<br>Шаблон для импорта заявок  | вая заявка Импорт<br>Дата Кол-во ТС                  | Статус           | Удалить<br>заявку        | Просмотр |   |
| нажмите - новая заявка.<br>Перед подачей заявки,<br>пожалуйста,<br>зарегистрируйте ТС и<br>водителей во вкладках<br>Транспортные средства и<br>Водители<br>Шаблон для импорта заявок  | вая заявка Импорт<br>Дата Кол-во ТС                  | Статус           | Удалить<br>заявку        | Просмотр |   |
| нажимите - новая заявка.<br>Перед подачей заявки,<br>пожалуйста,<br>зарегистрируйте ТС и<br>водителей во вкладках<br>Транспортные средства и<br>Водители<br>Шаблон для импорта заявок | вая заявка Импорт<br>Дата Кол-во ТС                  | Статус           | Удалить<br>заявку        | Просмотр |   |
| нажмите - новая заявка.<br>Перед подачей заявки,<br>пожалуйста,<br>зарегистрируйте ТС и<br>водителей во вкладках<br>Транспортные средства и<br>Водители<br>Шаблон для импорта заявок  | вая заявка Импорт<br>Дата Кол-во ТС                  | Статус           | Удалить<br>заявку        | Просмотр |   |
| нажиите - новая заявка.<br>Перед подачей заявки.<br>пожалуйста,<br>зарегистрируйте ТС и<br>водителей во вкладках<br>Транспортные средства и<br>Водители<br>Шаблон для импорта заявок  | вая заявка Импорт<br>Дата Кол-во ТС                  | Статус           | Удалить<br>заявку        | Просмотр |   |
| нажиите - новая заявка.<br>Перед подачей заявки,<br>зарегистрируйте ТС и<br>водителей во вкладках<br>Транспортные средства и<br>Водители<br>Шаблон для импорта заявок                 | вая заявка Импорт<br>Дата Кол-во ТС                  | Статус           | Удалить<br>заявку        | Просмотр |   |
| нажинте - новая заявка.<br>Перед подачей заявки,<br>зарегистрируйте ТС и<br>водителей во екладках<br>Транспортные средства и<br>Водители<br>Шаблон для импорта заявок                 | вая заявка Импорт<br>Дата Кол-во ТС                  | Статус           | <u>Удалить</u><br>заявку | Просмотр |   |

### Журнал заявок на транспортные операции (Ф.7)

Заявки (Форма 6) сохраняются в журнале заявок и доступны для просмотра, редактирования и удаления.

"Пассажирский Порт Санкт-Петербург "Морской фасад" Личный кабинет Выход Добро пожаловать в личный кабинет туроператора Туроператор, 000 Заявки на Заявки на В данном разделе Вы Транспортные пассажирские транспортные Водители Анкета Отчеты можете подать заявки на средства операции (Ф.6) операции (Ф.7) включение в суточный план движения Для создания заявки, Заявки на транспортные операции (Ф.7) нажмите - новая заявка. Перед подачей заявки, Новая заявка Импорт пожалуйста, зарегистрируйте ТС и Дата Кол-во ТС Статус Удалить Просмотр водителей во вкладках заявку Транспортные средства и Водители × 144788 2014-04-26 0 На рассмотрении Просмотр Шаблон для импорта заявок 14 <4 Page 1 of 1 P> PI View 1 - 1 of 1

#### Просмотр заявок

Для мониторинга состояния статусов заявок доступен просмотр списка заявок, с данными о дате и времени подачи, статусе заявки.

По каждой заявке можно перейти к детальному просмотру информации – аналогично редактированию заявки (список TC, водителей). Для согласованных заявок доступна информация о парковочном месте (при детальном просмотре). Заявки в статусе «не рассмотрено» можно удалять, согласованные и отказанные заявки не удаляются.

После изменения статуса каждой заявки на email адрес транспортной компании отправляется информационное письмо, с перечнем TC и водителей, а также согласованным парковочным местом и допустимым временем нахождения на территории.

|        | дата подачи | дата согласования | статус         | удали |
|--------|-------------|-------------------|----------------|-------|
| 913963 | <дата>      |                   | не рассмотрена | ×     |
| 913949 | <дата>      | <дата>            | согласована    |       |
| 913982 | <дата>      |                   | не рассмотрена | ×     |
| 913971 | <дата>      | <дата>            | согласована    |       |
| 913972 | <дата>      |                   | не рассмотрена | ×     |
| 913976 | <дата>      | <дата>            | согласована    |       |
| 905485 | <дата>      |                   | не рассмотрена | ×     |
| 913978 | <дата>      | <дата>            | отказано       |       |
| 913968 | <дата>      |                   | не рассмотрена | ×     |
| 913955 | <лата>      |                   | не рассмотрена | ×     |

### Справочники

Для корректировки доступны справочники:

- транспортных средств
- водителей

При создании нового TC выбирается один из типов ГНЗ:

- ТС юр лиц и граждан
- Автобусы, микроавтобусы и т.п.

В соответствии с типом TC формируются правила к ГНЗ.

Если транспортное средство удаляется, то данные о нем пропадают из всех заявок, остается только информация в отчетах.

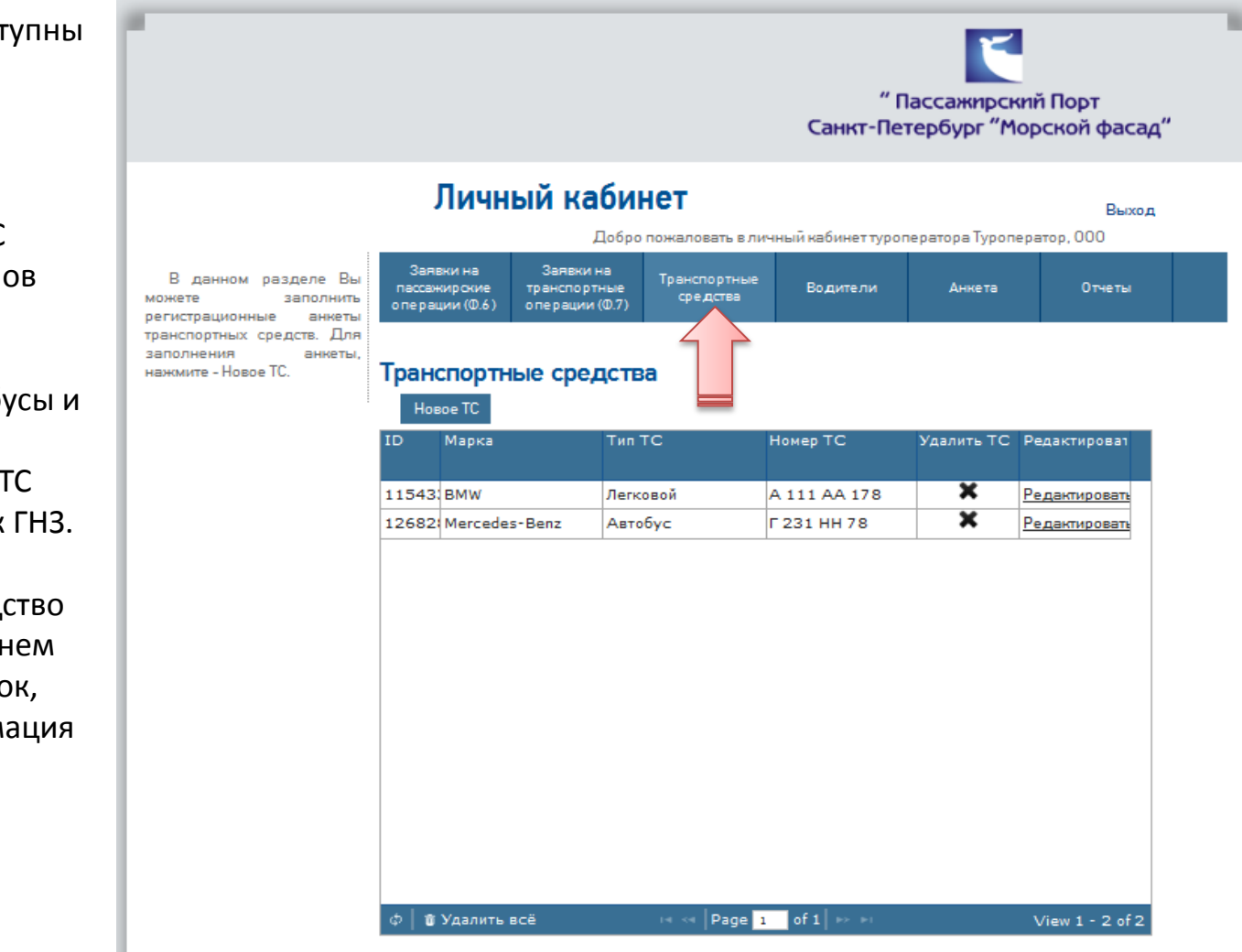

#### Справочники

В справочнике «Водители» заполняются поля: ФИО, дата рождения, серия и номер паспорта лица, управляющего транспортным средством.

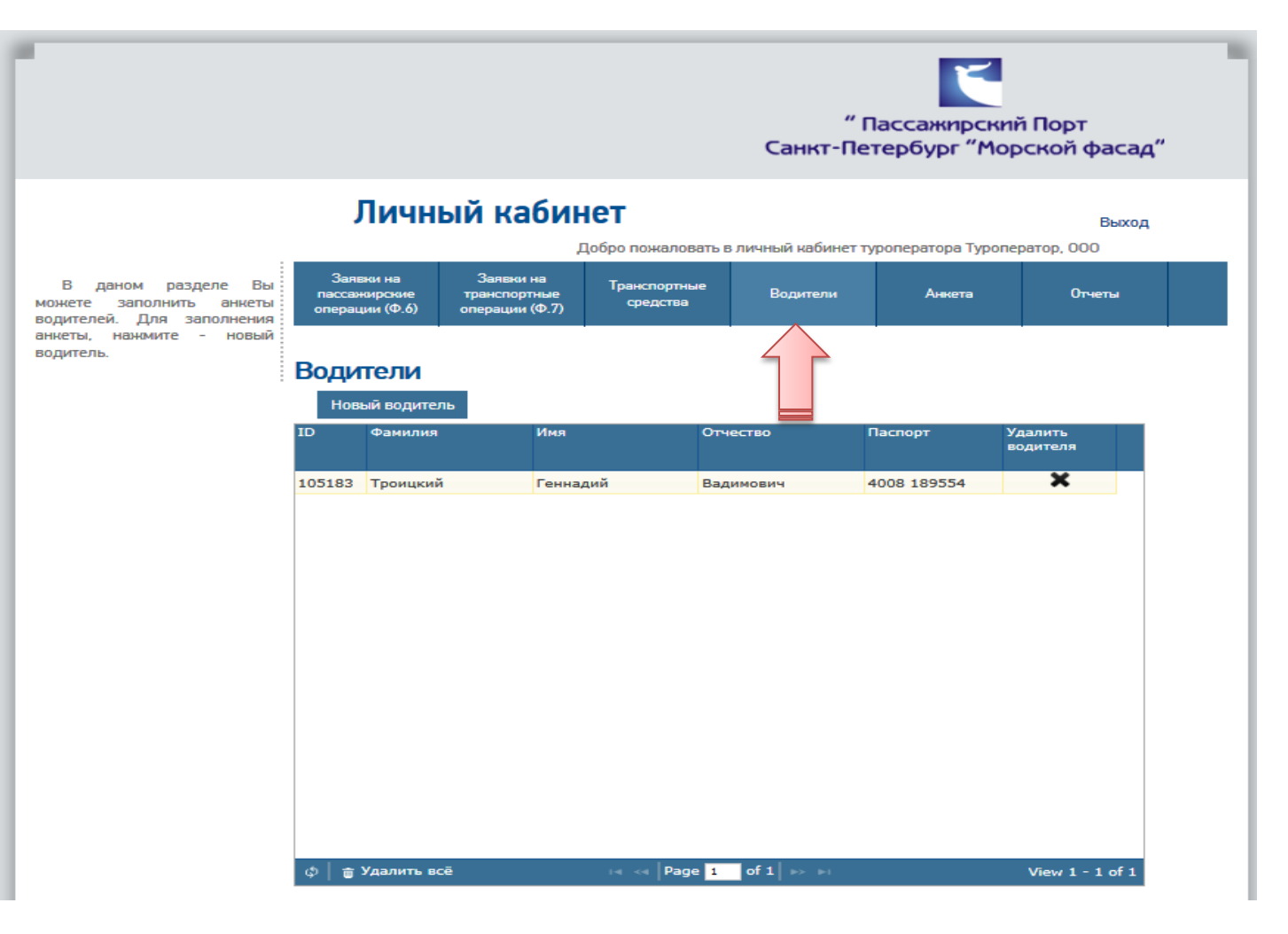

#### Справочники

Каждому пользователю «Личного кабинета» необходимо заполнить анкетные данные и поддерживать их в актуальном состоянии, своевременно вносить изменения.

Просим внимательно Bac отнестись к заполнению регистрационной анкеты. Все поля обязательны для заполнения. Обратите внимание что название вводится с большой буквы, также рекомендуется использовать специальные кавычки («») вместо одинарных и двойных. Если ввод специальных кавычек с клавиатуры невозможен, вы можете скопировать приведенные символы в название вашей компании.

В можете данные

нажмит

#### Регистрационная анкета туроператора

×

Название на русском\*

Туроператор, ООО

Номер договора

ΤΦ-00/14

Краткое название\*

Код компании\*

| 000       |             |       |        |            |          |      |
|-----------|-------------|-------|--------|------------|----------|------|
| Обратите  | внимание,   | если  | код    | компании   | меньше   | трех |
| символов. | его нужно д | ополн | ить ну | лями(напри | мер 001) |      |

Email\*

tgv.spb@gmail.com

Дополнительный Email\*

okd@ppspbmf.ru

Телефон\*

| + | 7 | ( | 812 | ) | 3315170 | доб. |  |
|---|---|---|-----|---|---------|------|--|
|---|---|---|-----|---|---------|------|--|

Мобильный телефон\*

| + | 7 | ( | 911 | ) | 9117004 |
|---|---|---|-----|---|---------|
|   |   |   |     |   |         |

Следующие данные будут подставляться в заявни по умолчанию

Контактное лицо для заявок(Ф.6)

Иванов Иван Иванович

#### Отчеты

Для просмотра статистики проведенных транспортных операций и времени нахождения TC на территории Порта доступен раздел «Отчеты»

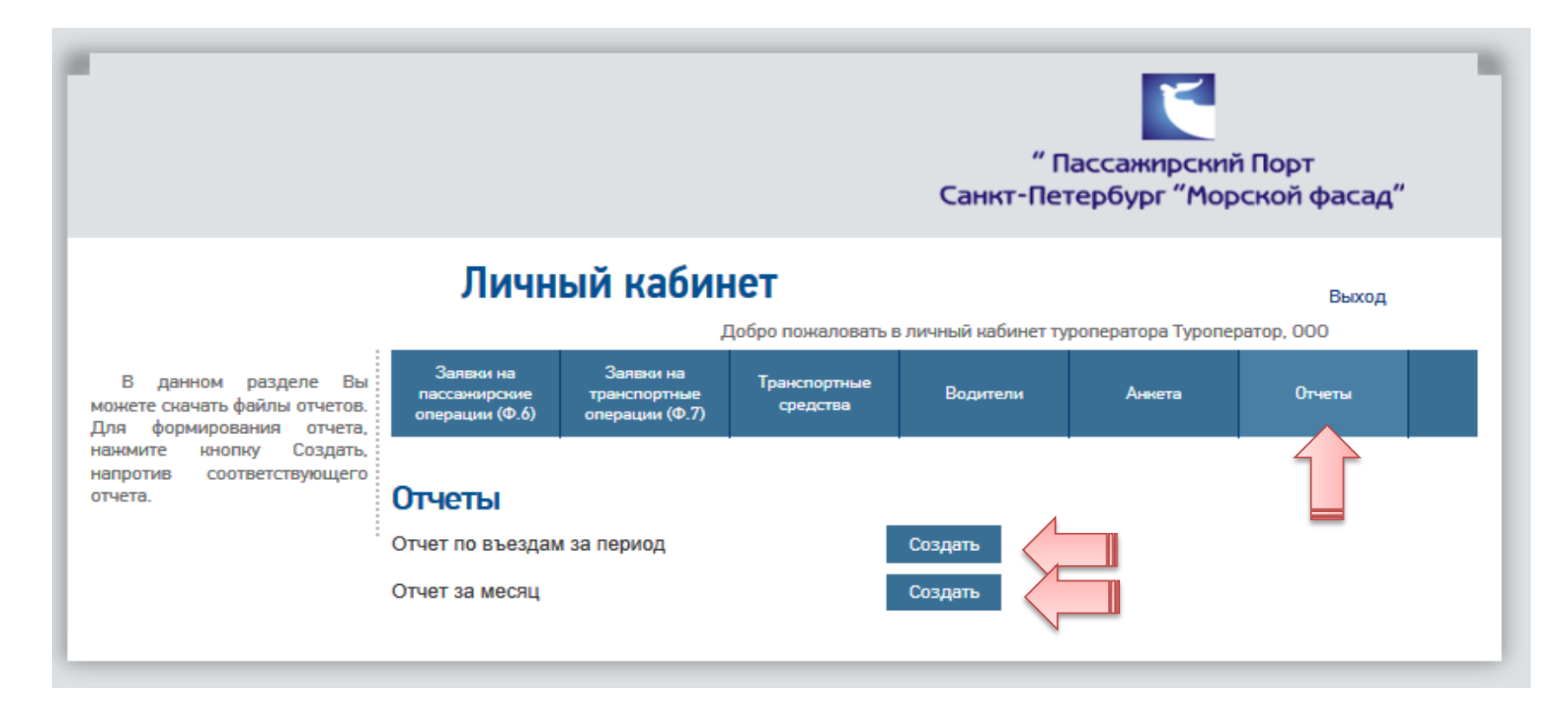

#### Отчеты

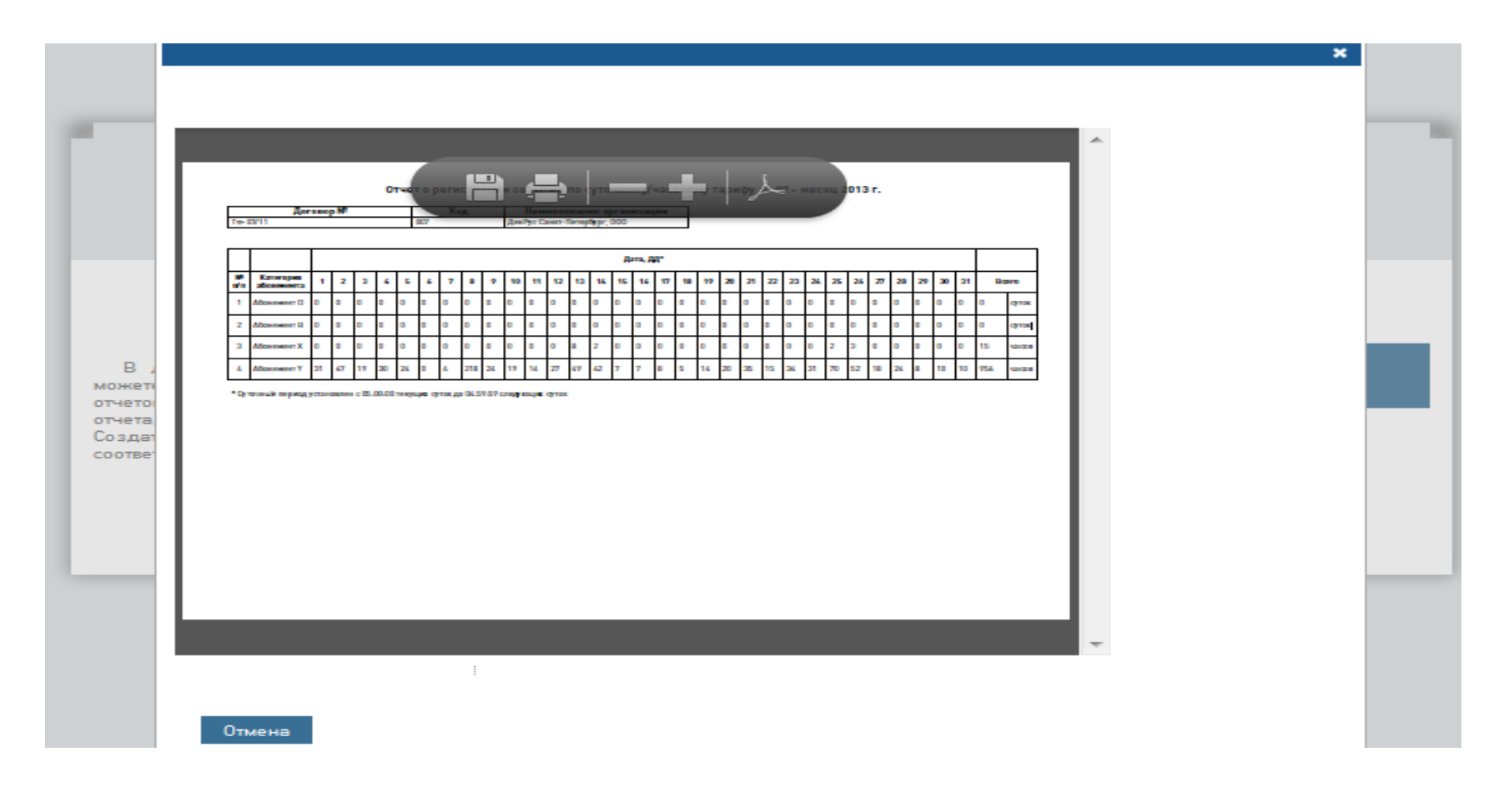

Отчет за месяц

#### Отчеты

|       |                |     | р. менина | хож юния т   | анспортных            | средств  |   |  |
|-------|----------------|-----|-----------|--------------|-----------------------|----------|---|--|
|       |                | =   |           |              |                       |          |   |  |
|       | Номер договора |     | Заказчи   | к код За     | Заказчик наименование |          |   |  |
| TΦ-25 | i/13           |     | 025       | Рубикон 1    | Грэвел, 000           |          |   |  |
|       |                |     | Лата      | 1            | Brown                 | BROMS DO |   |  |
| Nº    | Абонемент      | ГРН | прибытия  | Дата отбытия | нахождения            | тарифу   |   |  |
|       |                |     |           |              |                       |          |   |  |
|       |                |     |           |              |                       |          | ÷ |  |
| 210 x | 290 мм         |     |           |              |                       |          |   |  |

Отчет по въездам за период